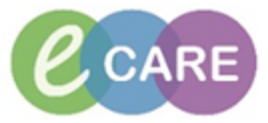

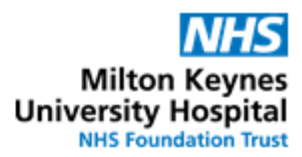

| QRG | QRG – Outpatient Medication, given in clinic                                                                                                    |                        |  |  |  |
|-----|----------------------------------------------------------------------------------------------------|------------------------|--|--|--|
| No. | Action                                                                                                    | Responsibility         |  |  |  |
| 1.  | Using the relevant patient list, identify the patient who requires the medication.                                                                                                    |                        |  |  |  |
|     | Open the patient's record.                                                                                                    |                        |  |  |  |
| 2.  | Check the allergy status on the top left of the patient banner bar. If this needs to be<br>added or review, see QRG – Allergy Recording<br>Tear Off Lexit Calculator Addition Administration Specime<br>ZZZTESTPAS20, MRS MICHELLE<br>** Allergies Not Recorded **<br>Isolation:<br>Menu 4 Visit Summary                                                                                                    | Doctor /<br>Prescriber |  |  |  |
| 3.  | On the menu on the left of the default patient screen view, click on          Iteration         Requests/Care Pl         Accordments (Eluid Palance         Click "Add" on the Requests/Care plans page.         + Add  <br><br><br><br><br><br><br><br><br><br><br><br><br><br><br><br><br><br><br><br><br><br>                                                                                                    | Doctor /<br>Prescriber |  |  |  |
| 4.  | Search window opens. Search for medication required in the search box e.g. codeine <b>NOTE:</b> ensure the type is set as "Given in Clinic".                                                                                                    | Doctor /<br>Prescriber |  |  |  |
|     | DOB: 01/01/1901       MRN: 3002399       Ou         Resus:       Gender:Male       Co         Search:       codeine       Codeine         Codeine       Codeine (DOSE: 15 mg - ROUTE: oral - liquid - FOUR times a day)       Codeine (DOSE: 15 mg - ROUTE: oral - tablet - FOUR times a day)         Codeine (DOSE: 30 mg - ROUTE: oral - tablet - FOUR times a day)       Codeine (DOSE: 30 mg - ROUTE: oral - tablet - FOUR times a day)         Codeine (DOSE: 30 mg - ROUTE: oral - tablet - FOUR times a day)       Codeine (DOSE: 30 mg - ROUTE: oral - tablet - FOUR times a day)         Codeine (DOSE: 60 mg - ROUTE: oral - tablet - FOUR times a day)       Codeine (DOSE: 60 mg - ROUTE: oral - tablet - FOUR times a day)         Codeine (DOSE: 60 mg - ROUTE: oral - tablet - FOUR times a day)       Codeine (DOSE: 60 mg - ROUTE: oral - tablet - FOUR times a day) |                        |  |  |  |
| 5.  | Select appropriate drug / order sentence and click "Done."<br>If no weight (actual or estimated) has been recorded in the previous 7 days, a pop-up<br>box will appear. Click "Document" to complete or "OK" to cancel if it has no direct<br>impact on the prescription. In most clinics in the Trust, weight will have been completed<br>by the clinic nurse shortly after check-in.                                                                                                    | Doctor /<br>Prescriber |  |  |  |

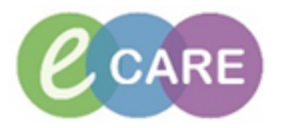

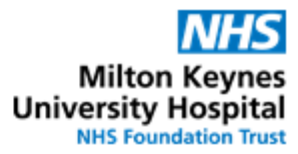

|    | ZZZTESTPAS20, MICHELLE does not have a WEIGHT<br>(measured or estimated) recorded in the previous seven<br>days. Please ensure that a weight is recorded before<br>continuing.                                                                                                    |                        |
|----|----------------------------------------------------------------------------------------------------|------------------------|
|    | Document DK                                                                                                    |                        |
| 6. | Complete the mandatory Order Entry Fields. Select "Yes" in "*Give first dose now?" or "PRN" field and click "Sign"                                                                                                    | Doctor /<br>Prescriber |
|    |                                                                                                    |                        |
|    | The last of debit debit and the last of the last of th |                        |
|    | *Dose: 30 mg   * Toge: solution of Administration: oral  * * * * * * * * * * * * * * * * * * *                                                                                                    |                        |
|    | PRN: ( Yes No Pain V                                                                                                    |                        |
|    | Special Instructions:                                                                                                    |                        |
|    |                                                                                                    |                        |
|    | Start Date / Time: ************************************                                                                                                    |                        |
|    |                                                                                                    |                        |
|    | For antibiotics, the indication is also mandatory                                                                                                    |                        |
|    | *Route of Administration: oral                                                                                                    |                        |
|    | *Frequency: TWICE a day                                                                                                    |                        |
|    | PRN Reason:                                                                                                    |                        |
|    | *Indication:                                                                                                    |                        |
|    | *Give Additional Dose Now:                                                                                                    |                        |
|    | *Start Date / Time: 16/Mar/18 18:00 GMT 🗸                                                                                                    |                        |
|    | Pharmacy use only:                                                                                                    |                        |
|    |                                                                                                    |                        |
| 7. | Click "Refresh" 💦 4 minutes ago                                                                                                    | Doctor /<br>Prescriber |
|    |                                                                                                    |                        |
| 8. | Check the drug chart to ensure the medication has been properly prescribed by selecting drug chart on the menu to the left of the screen          Results Review         Allergies                                                                                                    | Doctor /<br>Prescriber |
|    | Drug Chart                                                                                                    |                        |
|    | Tasks                                                                                                    |                        |
|    | Requests/Care Pl + Add                                                                                                    |                        |
|    | Assessments/Fluid Balance                                                                                                    |                        |
|    | Click "Refresh" < 4 minutes ago                                                                                                    |                        |
| q  | To administer the medication, click on "Medication Administration"                                                                                                    |                        |
| 5. |                                                                                                    | Doctor /               |

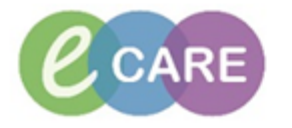

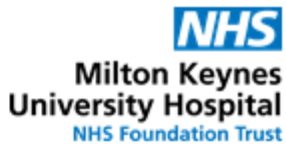

|     | et Q Toxbase Datix CHET BNF Q BTHFT BNF Q BTHFT B<br>Madhe Medication Administration Specimen Collection<br>ZZOPMEDTEST2 EDD:<br>Isolation: | Prescriber /<br>Nurse             |
|-----|----------------------------------------------------------------------------------------------------|-----------------------------------|
| 10. | The system will ask for the patient to be scanned. Until bar scanning is fully<br>implemented, the plan is "Scan when you can."             | Doctor /<br>Prescriber /<br>Nurse |
| 11. | Click on the required medication and sign.                                                                                                  | Doctor /<br>Prescriber /<br>Nurse |

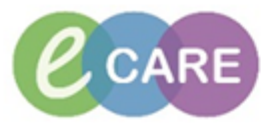

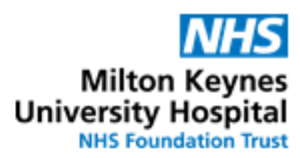

|     | Care                       | Medication Administration                                                                                                    |                                   |
|-----|----------------------------|----------------------------------------------------------------------------------------------------|-----------------------------------|
|     | ation                      | Create order and document. Last Refresh at 15:41                                                                                                    |                                   |
|     | an                         | ZZZTESTPAS20, MRS MICHELLE         MRN: 3002393         DOB: 30/03/1971         LOC: ;           Female         FIN No: 46382         Age: 45 years         ** No Known Allergies **                                                                                                    |                                   |
|     | aps                        | Scheduler     Mnemonic     Details     Result       Image: Codeine     DOSE: 30 mg - ROUTE: oral - tablet - FOUR tim Codeine 30 mg, oral. Paire     Yf       Image: Codeine     DOSE: 30 mg - ROUTE: oral - tablet - FOUR tim Codeine 30 mg, oral. Paire     Yf       Image: Codeine     DOSE: 30 mg - ROUTE: oral - tablet - FOUR tim Codeine 30 mg, oral. Paire     Yf       Image: Codeine     DOSE: 30 mg - ROUTE: oral - tablet - FOUR tim Codeine 30 mg, oral. Paire     Yf       Image: Codeine     DOSE: 30 mg - ROUTE: oral - tablet - FOUR tim Codeine 30 mg, oral. Paire     Yf       Image: Codeine     DOSE: 30 mg - ROUTE: oral - tablet - FOUR tim Codeine 30 mg, oral. Paire     Yf       Image: Codeine     DOSE: 30 mg - ROUTE: oral - tablet - FOUR tim Codeine 30 mg, oral. Paire     Yf       Image: Codeine     DOSE: 30 mg - ROUTE: oral - tablet - FOUR tim Codeine 30 mg, oral. Paire     Yf       Image: Codeine     DOSE: 30 mg - ROUTE: oral - tablet - FOUR tim Codeine 30 mg, oral. Paire     Yf       Image: Codeine     DOSE: 30 mg - ROUTE: oral - tablet - FOUR tim Codeine 30 mg, oral. Paire     Yf       Image: Codeine     Codeine     Codeine     Yf       Image: Codeine     Codeine     Codeine     Result to tablet - FOUR tim Codeine |                                   |
|     | aps                        | Ready to Scan                                                                                                    |                                   |
| 12. | So<br>wi<br>wi<br>lf<br>ar | Pelecting the drug may bring up a yellow box to the right, if further details are required phich must be clicked on to proceed.<br><b>IOTE:</b> Follow local Policy on whether a medication requires information such as a pritness, batch numbers, expiry, and other administration details.<br><b>Iocal</b> policy dictates that this needs recording you can do this by ticking the tick box and then double clicking on the 'Result' column                                                                                                    | Doctor /<br>Prescriber /<br>lurse |
|     | Z<br>Fe                    | ZZZTESTPAS20, MRS MICHELLE         MRN: 3002393         DOB: 30/03/1971           emale         FIN No.: 46382         Age: 45 years                                                                                                    |                                   |
|     |                            | Scheduled     Mnemonic     Details       22/11/2016 15:57     Digoxin     DOSE: 250 microgram - ROUTE: oral - tablet Ye     Digoxin 250 microgram, oral-       PRN     Codeine     DOSE: 30 mg - ROUTE: oral - tablet - FOUR time                                                                                                    |                                   |
| 13. | Tř<br>Tř<br>a<br>Co<br>ad  | he drug administration box will appear to enable necessary fields to be recorded.<br>hese include for example: pulse rate for digoxin, a site field for intravenous drugs and<br>second signature for controlled drugs.<br>Complete with the required information and click "OK" followed by "Sign" on the<br>dministration screen                                                                                                    | Doctor /<br>Prescriber /<br>lurse |
|     |                            |                                                                                                    |                                   |

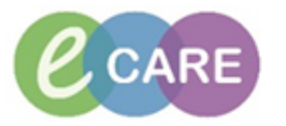

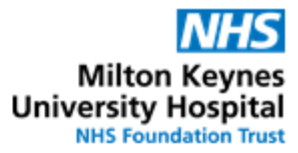

| P Digoxin: ZZZTESTPAS20, MRS MICHELLE                                                                                                    |                                   |
|----------------------------------------------------------------------------------------------------|-----------------------------------|
| Digoxin<br>DOSE: 250 microgram - ROUTE: oral - tablet Yes - START: 22/Nov/16 15:57:00                                                                                                    |                                   |
| *Performed date/time : 22/11/2016       1608       1608         *Performed by : Test, CH_CLINP3       1000         Witnessed by :       1000                                                                                                    |                                   |
| Administration type: Trend Pulse Rate: bpm Trend                                                                                                    |                                   |
| *Digoxin: 250 microgram ▼ Volume: 0 ml         Diluent: <none>          *Route: oral        Site:          Total Volume: 0 Infused Over: 0 minute ▼</none>                                                                                                    |                                   |
| <ul> <li>The record of the administration will now be recorded on the drug chart. To review this, click on "Drug Chart"         Results Review         Allergies + Add         Drug Chart         Tasks         Requests/Care Pl + Add         Assessments/Fluid Balance     </li> </ul>                                                                    | Doctor /<br>Prescriber /<br>Nurse |
| Click "Refresh" 21-Nov-2016 14:58 - 23-Nov-2016 14:58 (Clinical Range)                                                                                                    |                                   |
| Medications     22/11/2016       Oral     15:41       Codeine<br>DOSE: 30 mg - ROUTE: oral - tablet - FOUR times a day PRN for Pain - STARI: 22/Nov/16 15:41:00     PRN       Codeine<br>DOSE: 30 mg - ROUTE: oral - tablet - FOUR times a day PRN for Pain - STARI: 22/Nov/16 15:41:00     *30 mg Aut       Codeine<br>Administration type     * 30 mg Aut |                                   |
| Note: If the order was placed for a single dose, it will only be visible from the "All medications" or "All Inactive Medications" view option as it will become inactive after administration.                                                                                                    |                                   |

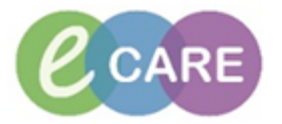

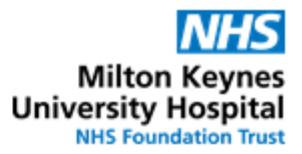

All Active Medications (System) All Active Medications (System) All Inactive Medications (System) All Medications (System) All Orders with Active Tasks in Time Range Medications (System) All Suspended, Incomplete, and Pending Complete Medications (System) One Time Doses - Active (System) One Time Doses - Active and Inactive (System)